### PolicyTech® 10.6 Quick Reference — Reviewer (revisions via Office Online Integration)

# NAVEX GLOBAL®

## **Access a Document**

You can access the document in two ways:

- In your email application, open the **Review required** message and click the link. You received this email because you were assigned as a reviewer.
- In PolicyTech, click My Tasks and find the document under Review. You have this task because you were assigned as a reviewer.

If the document is currently checked out, you can select **Notify me by email when the document is no longer checked out**. Or, you can simply click **OK** to continue viewing the document in read-only mode.

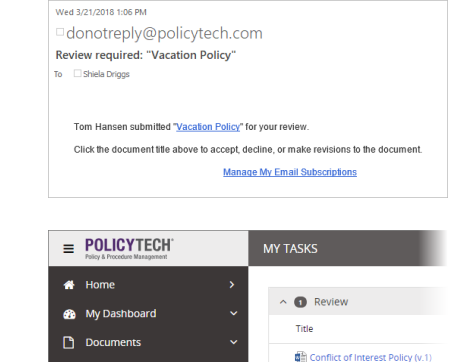

Questionnaires

🗹 My Tasks

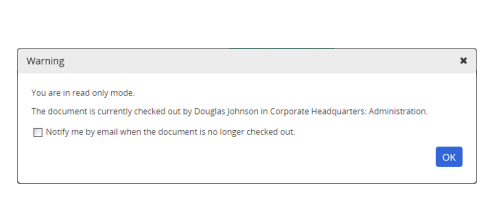

Read/Complete

# **Review a Document**

You can choose one of several responses:

- Accept. Accept the document as accurate and complete, thus indicating the document is ready to move to approval.
- Discuss. To possibly avoid restarting the review and approval process, first consider starting a discussion to resolve issues.
- Revise. Directly edit the document content, which sends the document back to its owner when all reviewers have finished. (See the "Revise a Document" section on the next page for detailed instructions.)
- **Decline.** When you decline a document, provide a reason.

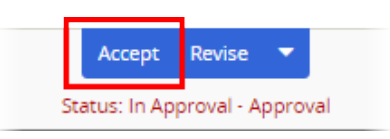

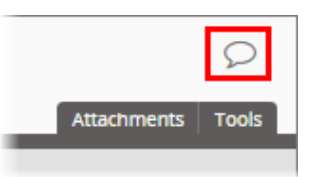

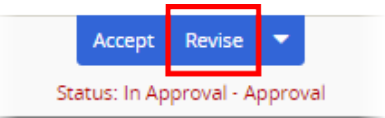

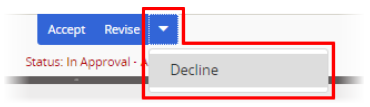

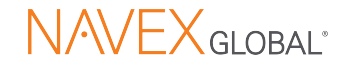

# **Revise a Document**

- Revise. To directly edit the document content, click Revise and click Revise again to confirm.
- 2. If you have desktop Word, click **Open in Office** so you can see tracked changes you and other reviewers have made.

Otherwise, click **Open with Microsoft Office Online**. Your changes will still be tracked—you just won't see redlining and other change notations in the text.

 If you can see tracked changes, place your cursor over a change to see who made it and when.

#### **4.** Do one of the following:

If you're working in desktop Word, save the revised document and close Word. If you're working in Word Online, click **Back to PolicyTech**.

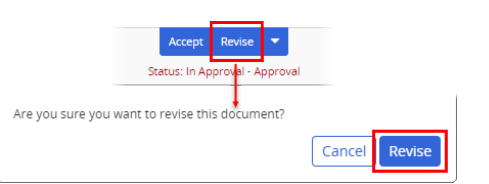

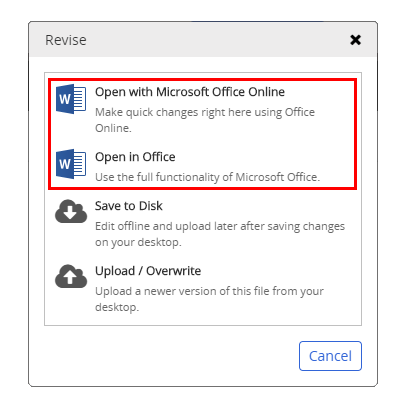

proving, updating, distributing, gaining err itable (Susan Howard, 10/26/2018 2:23:00 PM prefet deleted: The word policy includes codes of conduct, standard operating procedures and other y orgat documents. m. The word policy includes codes of conduct rer documents.

| W Word Online Back to PolicyTech Definitive G |           |                     |                      |            |            |
|-----------------------------------------------|-----------|---------------------|----------------------|------------|------------|
| File                                          | Home      | Insert              | Page Layout          | References | Revi       |
| 5                                             | î 🍐       | Calibri             | <b>~</b> 18 <b>~</b> | A° A° A⊘   | .≡ -       |
| Ì                                             | Paste 🗳   | <b>В</b> I <u>U</u> | əb x, x² 🖉 -         | <u>A</u> ~ | <b>=</b> = |
| Undo                                          | Clipboard |                     | Font                 |            |            |

4. Click Done Revising, explain your revisions, click Save and OK.

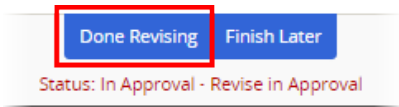